## ПРОТОКОЛ № 25997/2024

# проведения совместных испытаний программного обеспечения "zVirt" версии 4.2 и программного комплекса "ALD Pro" версии 2.4.0.

г. Москва

02.12.2024

1 Предмет испытаний

1.1 В настоящем протоколе зафиксирован факт проведения в период с 28.11.2024 по 02.12.2024 совместных испытаний программного обеспечения "zVirt" версии 4.2 (далее – ПО), разработанного ООО "Орион Софт", и программного изделия "ALD Pro" версии 2.4.0, разработанного ООО "РусБИТех-Астра".

2 Объект испытаний

2.1 Перечень компонентов, эксплуатировавшихся в ходе проведения данных испытаний представлен в Таблице 1.

| Описание                                              | Наименование                    | MD5                                  | Источник                          |
|-------------------------------------------------------|---------------------------------|--------------------------------------|-----------------------------------|
| Файл программного<br>пакета дистрибутива<br>"'zVirt"  | zvirt-node-4.2.iso              | 794db26ff8518f67da8568d2<br>6097a2f6 | Предоставлено<br>разработчиком ПО |
| Файл программного<br>пакета дистрибутива<br>"ALD Pro" | ALDPro-2.4.0-1.7_x86-<br>64.iso | 2049bdb2ea9bb4a8d557711<br>1220a4d8b | Предоставлено<br>разработчиком ПО |

Таблица 1 – Перечень пакетов, относящихся к ПО

3 Ход испытаний

3.1 В ходе проведения настоящих испытаний были выполнены проверки корректности совместного функционирования "zVirt" и "ALD Pro" в объеме, указанном в Приложении 1.

3.2 В ходе испытаний использовался тестовый стенд описанный в Приложении 3.

4 Результаты испытаний

4.1 "zVirt" корректно функционирует совместно с "ALD Pro".

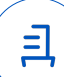

5 Вывод

5.1 "zVirt" версии 4.2 и "ALD Pro" версии 2.4.0 совместимы, принимая во внимание информацию, содержащуюся в разделах 3, 4.

6 Состав рабочей группы и подписи сторон

6.1 Данный протокол составлен участниками рабочей группы:

Карпенко Д. И. – начальник сектора отдела технологической совместимости департамента развития технологического сотрудничества ДВиС ООО "РусБИТех-Астра";

Плотников Д. В. – инженер отдела технологической совместимости департамента развития технологического сотрудничества ДВиС ООО "РусБИТех-Астра".

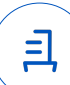

# Приложение 1 к Протоколу № 25997/2024

# Перечень проверок совместимости "zVirt" и "ALD Pro"

| №<br>п/п | Наименование проверки                                                                                                    | Результат проверки |
|----------|----------------------------------------------------------------------------------------------------|--------------------|
| 1.       | LDAPS-аутентификация                                                                                                    | Успешно            |
| 2.       | Добавление доменного пользователя "ALD Pro" с выдачей прав полного административного доступа                                                                         | Успешно            |
| 3.       | Добавление доменной группы "ALD Pro" с выдачей прав полного административного доступа всей группе                                                                    | Успешно            |
| 4.       | Авторизация доменного пользователя "ALD Pro" в веб-<br>интерфейс менеджера виртуализации "zVirt"                                                                     | Успешно            |
| 5.       | Авторизация доменного пользователя "ALD Pro" в веб-<br>интерфейс менеджера виртуализации "zVirt" без добавления<br>его в систему                                     | Успешно            |
| 6.       | LDAPS-аутентификация с использованием сервиса<br>"Keycloak"                                                                                                    | Успешно            |
| 7.       | Добавление доменного пользователя "ALD Pro" с выдачей<br>прав полного административного доступа с использованием<br>сервиса "Keycloak"                               | Успешно            |
| 8.       | Добавление доменной группы "ALD Pro" с выдачей прав<br>полного административного доступа всей группе с<br>использованием сервиса "Keycloak"                          |                    |
| 9.       | Авторизация доменного пользователя "ALD Pro" в веб-<br>интерфейс менеджера виртуализации "zVirt" с<br>использованием сервиса "Keycloak"                              | Успешно            |
| 10.      | Авторизация доменного пользователя "ALD Pro" в веб-<br>интерфейс менеджера виртуализации "zVirt" без добавления<br>его в систему с использованием сервиса "Keycloak" | Успешно            |

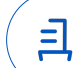

#### Приложение 2 к Протоколу № 25997/2024

#### Инструкция по интеграции "zVirt" с "ALD Pro"

1 Haстройка "zVirt":

1.1 выполнить действия:

1.2 Предварительно перед настройкой "zVirt" необходимо провести установку и настройку "ALD Pro".

1.3 Для настройки интеграции средствами утилиты "ovirt-engine-extension-aaa-ldapsetup" необходимо выполнить следующее.

1.4 Установить "zVirt Node" согласно официальной документации;

1.5 Установить менеджер виртуализации "zVirt" согласно документации;

1.6 Находясь в терминальной оболочке менеджера виртуализации "zVirt" запустить утилиту "ovirt-engine-extension-aaa-ldap-setup";

1.7 В качестве подключения выбрать "IPA";

1.8 Указать наличие DNS-сервера в зависимости от наличия его в сети;

1.9 Указать тип подключения "Single Server";

1.10 Указать адрес хоста с "ALD Pro";

1.11 Выбрать протокол подключения в зависимости от наличия сертификата;

1.12 Указать доменный путь до админа домена, например: uid=admin,cn=users,cn=accounts,dc=your,dc=domain;

1.13 Указать "Base DN", например: dc=your,dc=domain;

1.14 Указать имя профиля подключения.

1.15 В случае использования интеграции средствами сервиса "Keycloak" необходимо выполнить следующее:

1.16 После установки менеджера виртуализации "zVirt" перейти в сервис "Портал Keycloak".

1.17 Перейти в раздел "Конфигурация", в меню "Федерация пользователей". Добавить нового провайдера LDAP.

1.18 В качестве типа провайдера указать "Other".

1.19 В качестве URL-соединения добавить ссылку до контроллера домена, с указанием используемого протокола и порта, например:

Idap://<fqdn>:389, где:

fqdn — доменное имя контроллера домена;

1.20 В качестве типа аутентификации выбрать "simple".

1.21 В пункте "Сопоставление DN" указать пользователя с правами чтения LDAPкаталога. Например:

uid=admin,cn=users,cn=accounts,dc=ald,dc=local

1.22 В качестве пункта "Привязка учётных данных" указать пароль от пользователя с правами чтения LDAP-каталога.

1.23 В качестве режима редактирования выбрать "READ\_ONLY".

1.24 В параметре "Пользователи DN" указать "dc=ald,dc=company,dc=local".

1.25 В качестве пунктов "Атрибут имени пользователя LDAP", "Атрибут RDN в LDAP" и "Атрибут UUID в LDAP" указать параметр "uid".

1.26 В качестве пункта "Классы объектов пользователя" указать "rbra-org-unit".

1.27 После создания Федерации пользователя, для возможности использования доменных пользователей без предварительной аутентификации, необходимо также портировать доменные группы. Для этого необходимо выбрать ранее созданный LDAP-провайдер, перейти в меню "Сопоставители" и вызвать меню создания сопоставителя соответствующей кнопкой, выбрав в качестве типа сопоставителя пункт "group-ldap-mapper".

1.28 В качестве пункта "LDAP Groups DN" указать доменный путь, по которому будет производиться поиск доменных групп. Например: cn=groups,cn=accounts,dc=ald,dc=local.

1.29 Необходимо отключить режим "Preserve Group Inheritance".

1.30 В качестве пункта "Mode" необходимо выбрать режим "READ\_ONLY".

1.31 В качестве режима "User Groups Retrieve Strategy" выбрать режим "GET\_GROUPS\_FROM\_USER\_MEMBEROF\_ATTRIBUTE".

1.32 Остальные настройки можно оставить по-умолчанию.

1.33 После проведения синхронизации доменных пользователей и групп необходимо перейти в меню "Группы" сервиса "Keycloak", выбрать целевую группу и назначить ей сопоставление ролей с ролью "default-roles-zvirt-internal".

1.34 После чего перейти в меню "Пользователи" сервиса "Keycloak" и добавить необходимого доменного пользователя в целевую группу внутри сервиса "Keycloak".

1.35 Далее необходимо зайти "Портал администрирования" "zVirt", перейти в меню "Управление", перейти в меню "Пользователи", переключиться на "Группы", добавить целевую доменную группу, после чего прописать ей права на аутентификацию.

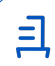

2 Настройка "ALD Pro":

2.1 выполнить действия:

2.2 Установить и настроить "ALD Pro" согласно документации.

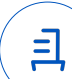

## Приложение 3 к Протоколу № 25997/2024

#### Описание стенда

1. "ALD Pro" запущенный в среде операционной системы специального назначения "Astra Linux Special Edition" РУСБ.10015-01 (очередное обновление 1.7) с установленным оперативным обновлением безопасности БЮЛЛЕТЕНЬ № 2024-0830SE17 (оперативное обновление 1.7.6) на ядре 6.1.90-1-generic.

2. "zVirt" запущенный в среде виртуализации zVirt Node на базе oVirt Node 4.18.0-553.6.1.el8.x86\_64.

> Передан через Диадок 02.12.2024 17:35 GMT+03:00 5328574e-7c0c-4b9a-bd1f-a638de28eb34 Страница 7 из 8

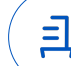

## Приложение 4 к Протоколу № 25997/2024

#### Перечень используемых сокращений

8

ПО – программное обеспечение;

ДВиС – дирекция внедрения и сопровождения.

- Идентификатор документа 5328574е-7с0с-4b9a-bd1f-a638de28eb34

# Документ подписан и передан через оператора ЭДО АО «ПФ «СКБ Контур»

Организация, сотрудник

Доверенность: рег. номер, период действия и статус

Сертификат: серийный номер, Дата и время подписания период действия

Подписи отправителя: **ООО** "РУСБИТЕХ-АСТРА" Карпенко Дмитрий Иванович В Не приложена при подписании

048445B800A2B112BD4F281C043 02.12.2024 17:35 GMT+03:00 3B6D1BF Подпись соответствует файл с 03.07.2024 14:11 по 03.07.2025 документа 14:11 GMT+03:00

Подпись соответствует файлу

Ξ